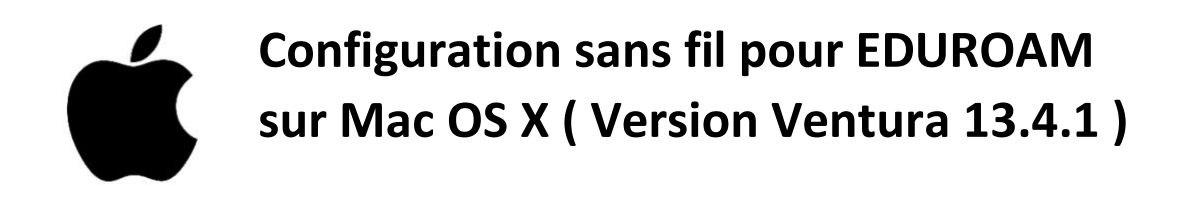

1. Sur votre appareil, aller sur un fureteur internet ( exemple : Firefox, Chrome, Safari ).

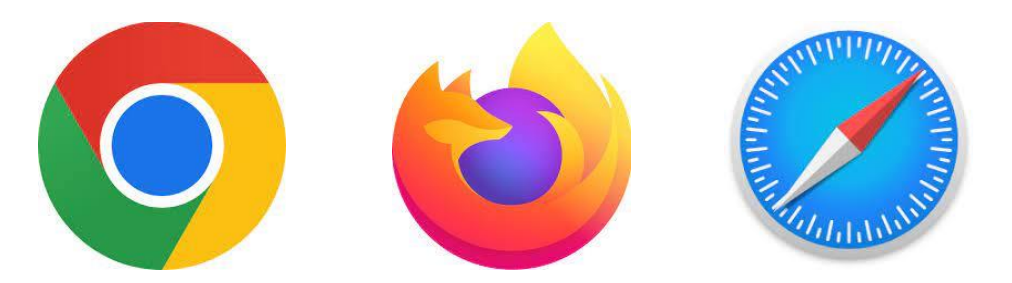

2. Accéder à la page <u>https://cat.eduroam.org/?lang=fr</u>

Cliquer sur « Cliquez ici pour télécharger votre installateur eduroam ».

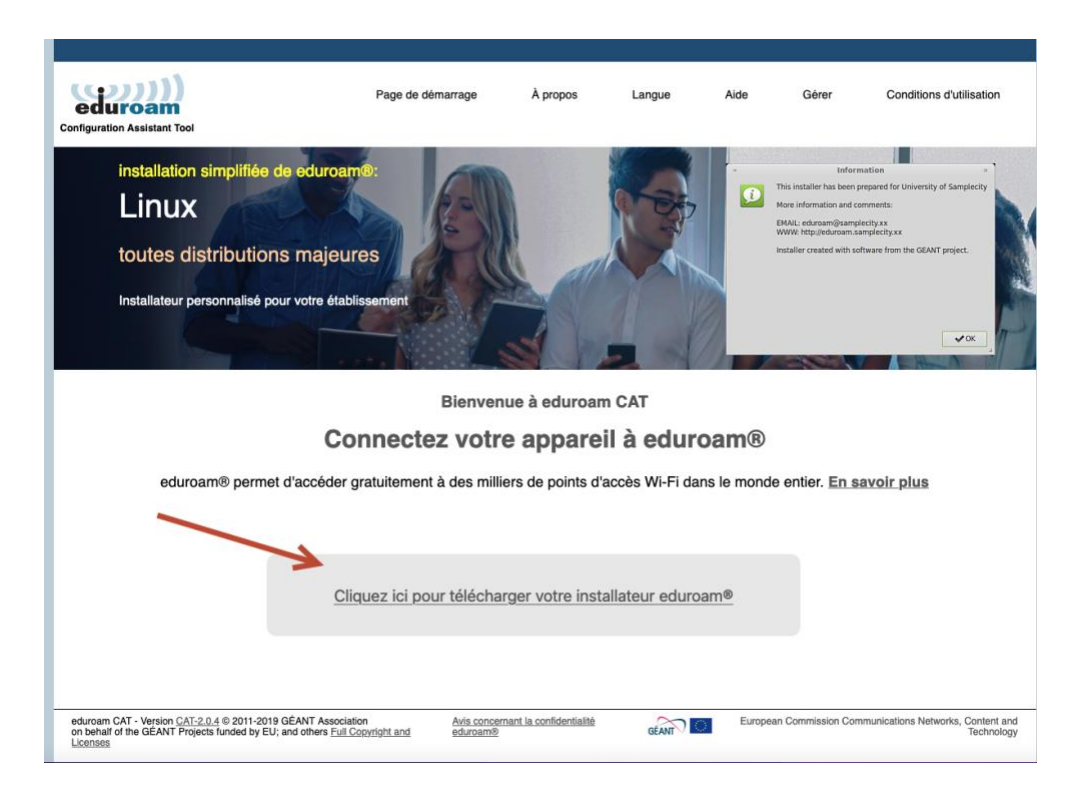

À l'intérieur du menu déroulant, sélectionner « Université de Sherbrooke ».

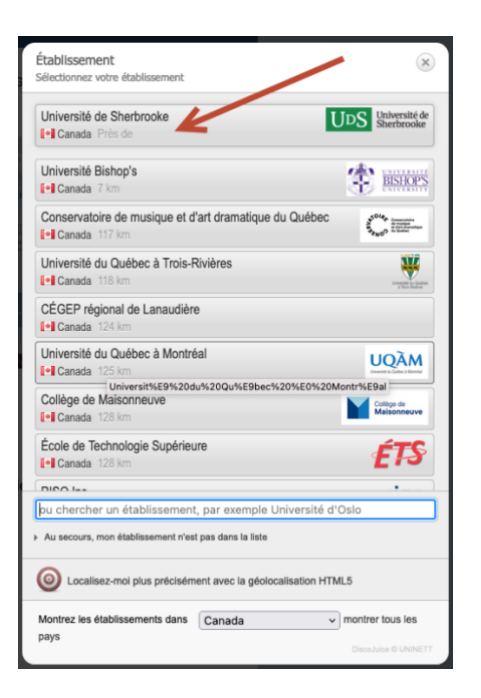

3. Suivant, le téléchargement à l'étape précédente, aller rechercher le fichier téléchargé nommé « eduroam-OS\_X-usherbrooke.ca.mobileconfig ».

| +     |                                                               |               |  |
|-------|---------------------------------------------------------------|---------------|--|
|       | \$                                                            | $\odot$ $\pm$ |  |
| COMPS | eduroam-OS_X-usherbrooke.ca.mobileconfig<br>Terminé — 17,2 Ko | ٩             |  |

Généralement, il se retrouve dans le Finder dans la section Téléchargements.

| •••               | < > Téléchargements                      | :≡≎  ~ û <                    | ⊘ ⊕ • Q              |
|-------------------|------------------------------------------|-------------------------------|----------------------|
| Favoris           | Nom                                      | A Date de modification Taille | в Туре               |
| AirDrop           | eduroam-OS_X-usherbrooke.ca.mobileconfig | aujourd'hui à 15:25           | 18 ko Profil digurat |
| Aécents           |                                          |                               |                      |
| 🙏 Applications    |                                          |                               |                      |
| Documents         |                                          |                               |                      |
| • Téléchargements |                                          |                               |                      |
|                   |                                          |                               |                      |

Vous devez double-cliquer sur le fichier.

Après l'avoir ouvert, un message devrait apparaitre :

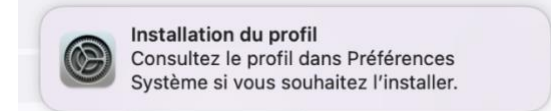

4. Aller dans Préférences Système ou Réglages système (selon votre version de macOS).

On peut y accéder par le raccourci sur le Dock :

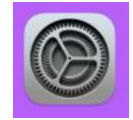

Ou on peut aller le sélectionner en cliquant sur la « POMME » (en haut à gauche) et sélectionner « Préférences Système ».

| Ś    | Préférences Système         | Édition | Présentatio |
|------|-----------------------------|---------|-------------|
| À pr | ropos de ce Mac             |         |             |
| Préf | férences Système <          |         |             |
| App  | Store                       |         |             |
| Élén | nents récents               |         | >           |
| Ford | cer à quitter Préférences S | Système | 0#67        |
| Sus  | pendre                      |         |             |
| Red  | émarrer                     |         |             |
| Étei | ndre                        |         |             |
| Verr | rouiller l'écran            |         | ^ # Q       |
| Ferr | mer la session              |         | <b>∂</b> ℋQ |

5. Par la suite, sélectionner « Confidentialité et sécurité » et « Profils ».

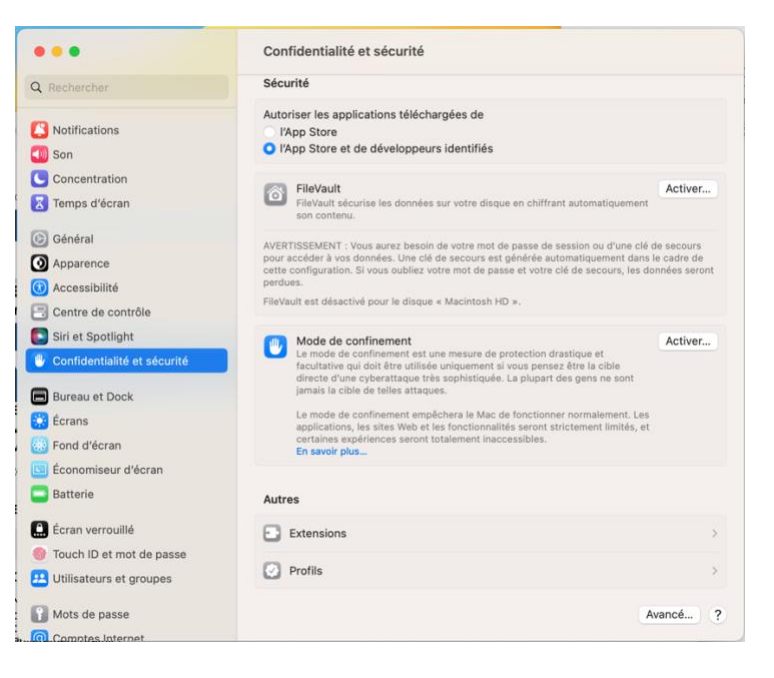

## 6. Cliquer sur « eduroam »

| •••                           | < Profils                                                                     |
|-------------------------------|-------------------------------------------------------------------------------|
| Q Rechercher                  | Téléchargés                                                                   |
| Notifications                 | eduroam® A Profil non installé. Cliquez deux fois pour examiner la situation. |
| 🐠 Son                         | (+) -                                                                         |
| Concentration                 | ?                                                                             |
| 🔀 Temps d'écran               |                                                                               |
| 🕑 Général                     |                                                                               |
| Apparence                     |                                                                               |
| 🕜 Accessibilité               |                                                                               |
| 금 Centre de contrôle          |                                                                               |
| 💽 Siri et Spotlight           |                                                                               |
| 🖐 Confidentialité et sécurité |                                                                               |
| Bureau et Dock                |                                                                               |
| 🔆 Écrans                      |                                                                               |
| 🛞 Fond d'écran                |                                                                               |
| 🔟 Économiseur d'écran         |                                                                               |
| 😑 Batterie                    |                                                                               |
| 🔝 Écran verrouillé            |                                                                               |
| 💮 Touch ID et mot de passe    |                                                                               |
| 😕 Utilisateurs et groupes     |                                                                               |
| 👔 Mots de passe               |                                                                               |
| Comptes Internet              |                                                                               |

7. Sélectionner « eduroam » et cliquer sur « Installer... ».

|                           | Voulez-vous vraiment installer ce profil?                                                                        |
|---------------------------|----------------------------------------------------------------------------------------------------|
| eduroam®<br>Université de | Sherbrooke Vérifié                                                                                               |
| Description               | Profil de configuration réseau 'Université de Sherbrooke' de<br>'Université de Sherbrooke' - fourni par eduroam® |
| Signé                     | GÉANT Vereniging                                                                                                 |
| Reçu                      | 28 août 2023 11:42                                                                                               |
| Réglages                  | Certificat<br>AAA Certificate Services<br>Réseau Wi-Fi<br>eduroam                                                |
| Détails                   |                                                                                                    |
| Certificat                |                                                                                                    |
| Description               | Fournisseur d'Identité AC # 1 (Racine)                                                                           |
| Certificat                | AAA Certificate Services                                                                                         |
| Installer                 | Ignorer Annuler                                                                                                  |

Une fenêtre va apparaître et vous devez sélectionner « Continuer ».

| Voulez-vous vraiment installer le profil<br>« eduroam® »?                                                                       |  |
|----------------------------------------------------------------------------------------------------|--|
| Ce profil contient des certificats qui entraîneront<br>l'approbation par ce Mac de sites Web ou de<br>services supplémentaires. |  |
| Continuer                                                                                                    |  |
| Afficher les détails                                                                                                    |  |
| Annuler                                                                                                    |  |

Vous devez compléter le champ «nom d'utilisateur» sous la forme « CIP@USherbrooke.ca ».

Pour le champ du mot de passe, vous devez inscrire le **mot de passe relié au CIP**.

Une fenêtre d'avertissement apparaît.

| parusherbrooke.ca ! | votre identifiant D | OIT contenir un '@' ( | et se terminer |
|---------------------|---------------------|-----------------------|----------------|
|                     |                     |                       |                |
|                     |                     |                       |                |
|                     |                     |                       |                |
|                     |                     |                       |                |
|                     |                     |                       |                |

Vous pouvez sélectionner « Installer ».

Par la suite, vous devez approuver la demande d'autorisation de cette opération.

| Profiles/MDM                                                                         |
|--------------------------------------------------------------------------------------|
| Profiles/MDM souhaite effectuer des<br>modifications.                                |
| Utilisez Touch ID ou saisissez votre mot de<br>passe pour autoriser cette opération. |
| Utiliser le mot de passe                                                             |
| Annuler                                                                              |
| paramorn                                                                             |

La connexion sans fil « eduroam » devrait être activée.

## 8. Pour vérifier :

Aller sur la connexion sans fil, pour valider que la connexion est bien établie.

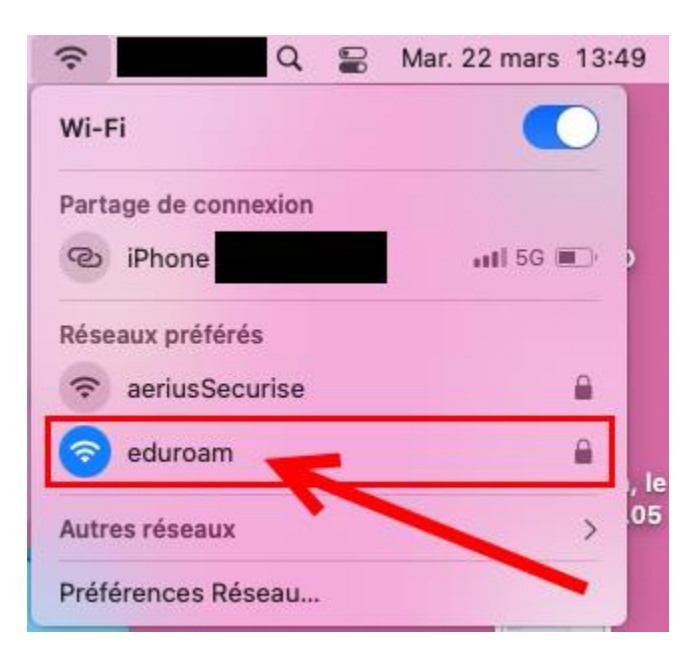

Pour la première connexion, il se peut que vous deviez fermer et ouvrir la connexion sur eduroam pour éviter un point d'exclamation.

**Résolution :** 

- Pour ce faire, simplement activer ou désactiver le « Wi-Fi ».